Please follow the steps below to generate the Enterprise Structures Report, designed to display the complete COA values set in the Aggie Enterprise Financial System. Since values do not change daily, it is recommended to run this report monthly. This report is primarily for central reference purposes only.

- 1. Log in to <u>Aggie Enterprise</u>.
- 2. Select the **Tools** tile from the home page:

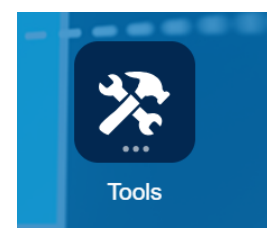

3. Select Scheduled Processes from the new Tools screen:

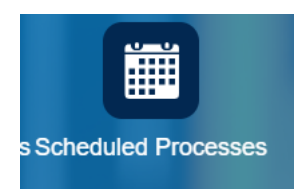

4. Select the Schedule New Process tab from the Search screen:

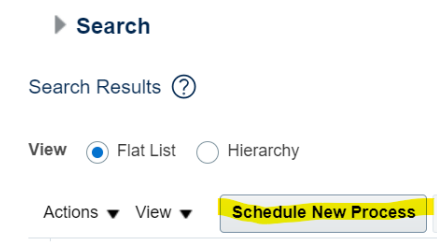

5. Enter **Enterprise Structures Setup Report** on the Name field (Searching and selecting the name from the drop-down menu will also work), and select **OK**:

OK Cancel

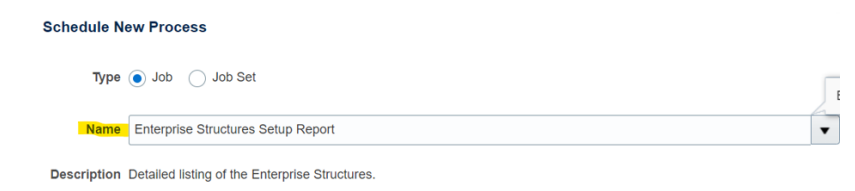

6. Select UCD CoA Structure Instance from the Chart of Accounts dropdown menu, and select Submit:

| <ol> <li>This proc</li> </ol> | ess will b         | e queued up f    | or submission  | at position 2 |       |             |               |                   |
|-------------------------------|--------------------|------------------|----------------|---------------|-------|-------------|---------------|-------------------|
|                               |                    |                  |                |               | Proc  | ess Options | Advanced      | d Sub <u>m</u> it |
| Name                          | Enterpri<br>Report | se Structures    | Setup          |               |       | Print outp  | ut            | ~                 |
| Description                   | Detailed           | l listing of the | Enterprise Str | uctures.      |       | Notify me   | when this pro | ocess ends        |
| Schedule                      | As soon            | as possible      |                | Submission I  | Notes |             |               |                   |
| Basic O                       | ptions             | 6                |                |               |       |             |               |                   |

7. Select **OK** on the confirmation popup screen. Note that the process number will be the Process ID for the report on step 9:

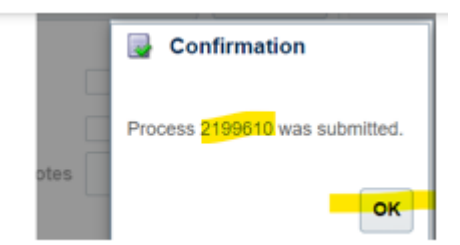

8. Select the **Refresh** button on the Search screen:

| Search                                                |                      |          |             |                |                 |          |   |  |  |
|-------------------------------------------------------|----------------------|----------|-------------|----------------|-----------------|----------|---|--|--|
| Search Results ?                                      |                      |          |             |                |                 |          |   |  |  |
| View <ul> <li>Flat List</li> <li>Hierarchy</li> </ul> |                      |          |             |                |                 |          |   |  |  |
| Actions 🗸 View 🗸                                      | Schedule New Process | Resubmit | Put On Hold | Cancel Process | Release Process | View Log | Ð |  |  |

9. Highlight and click the **Enterprise Structure Report** from the results section once the status of the report has been updated to **Succeeded.** Make sure to select the report with process ID that matches the process number provided on the confirmation screen from step 7):

| A | ctions 🔻 View 🔻                    | Schedule New Process | Resubmit | Put On Hold | Cancel Process | Release Process | View Log | Ð         |
|---|------------------------------------|----------------------|----------|-------------|----------------|-----------------|----------|-----------|
|   | Name 🔊 🖉 Process ID                |                      |          |             |                |                 | ss ID    | Status    |
|   | Enterprise Structures Setup Report |                      |          |             |                | 219961          | 0        | Succeeded |

10. Scroll down from the results section to the process details section on the same screen, and select the **Republish** button:

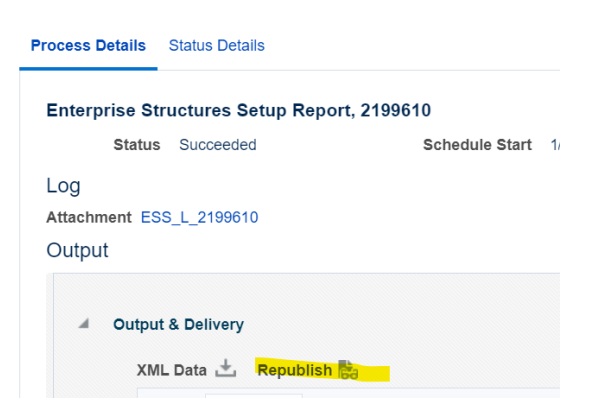

11. Select the **Export** button the upper right corner, and select **Excel** (\*.xlsx) from the dropdown menu:

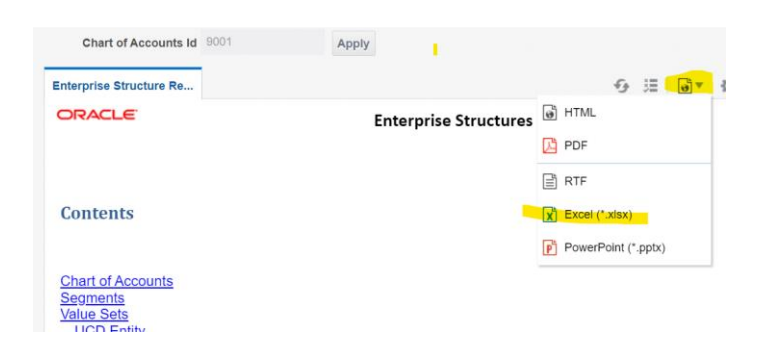

12. Double click on **Open file** link from the download's popup screen:

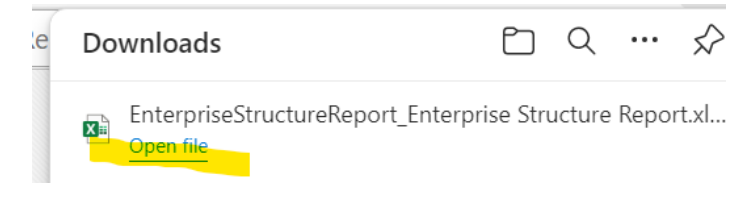

13. Review the report's tabs:

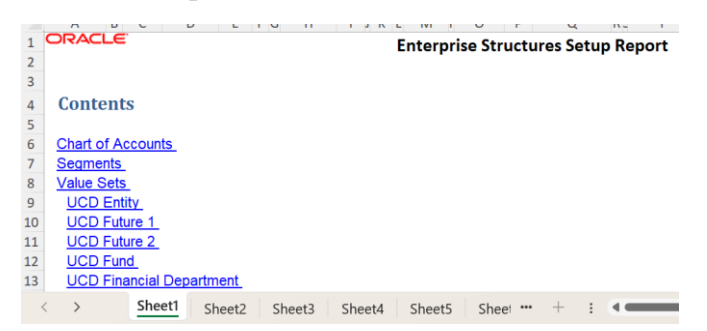